## PF-RP104シリーズ

## 簡易取扱説明書

## ネットワーク設定

(注)DVRに設定してあるDDNSを使用する場合。

- 1. IPアドレス設定
  - メニューより、下記画面を表示後、ローカルIPアドレスの設定をお願い致します。

| IP7ドレス設定 Eメール DDNS ETC. |      |     |  |  |
|-------------------------|------|-----|--|--|
| IPアドレス                  | ③固定  | 〇自動 |  |  |
| IP アドレス                 |      |     |  |  |
| 97 2727                 |      |     |  |  |
| 7 71815-1921            |      |     |  |  |
| DNSサーバー                 |      |     |  |  |
| ポート設定                   | #### |     |  |  |

- 2. ポート設定「0000」~「9999」を選択します。初期設定されたポート「7000」が塞がれている 場合には、DVRの接続ポートを変更することができます。通常は「7000」でご使用ください。
- 3. DDNS設定

DVRが動的IPアドレスの契約でインターネットに接続されている場合、外部のCMSから接続 しようとしても、接続先のIPアドレスを特定することができません。そのような条件下で予め決 められた名前(ホスト名とドメイン名の組み合わせ)で、DVRのIPアドレスを特定し、接続を可 能にするしくみがDDNSです。

| Pアドレス設定    | EX-IL DD                                | IS ETC  | 2       |        |
|------------|-----------------------------------------|---------|---------|--------|
| 史用         | • OFF                                   | ODEF    | AULT OD | YNDNS  |
| OMAIN NAME |                                         |         |         |        |
|            |                                         | eeeeeee |         | 100000 |
| ューザーID     | 000000000000000000000000000000000000000 |         |         |        |
| パスワード      | 00000000000000                          |         |         |        |
| DNS TEST   | スター                                     | •       |         |        |

上記画面にて、【DEFAULT】を選択後、スタートをクリックして下さい。

以上で、DVRの設定は完了となります。

## 4. 必要情報

接続時に下記画面の情報が必要となります。必ず御確認下さい。

| 設定日時設定     | 【ユーザー】 ディスク】 アップデート 【情報】 |  |  |
|------------|--------------------------|--|--|
| モデル        | BCH DVR, H.264           |  |  |
| ホスト名       | X5277BB                  |  |  |
| MAC        | MAG 00:02:F1:52:77:BB    |  |  |
| 言語         | JAPANESE                 |  |  |
| ネットワーク     | 192.168.7.28:7000        |  |  |
| 内蔵HDD      | 1 EA, 246 / 248 GB       |  |  |
| USB PORT   | 指定なし                     |  |  |
| MOUSE PORT | DISCONNECT               |  |  |
| IDE BUS    | HDA: 正常                  |  |  |

5. 接続方法

接続ソフトを起動後、登録画面を起動致します。 ※接続IPアドレスは(例)X5277BB.DVRHOST.COMとなります。 X5277BBの部分が、機器ごとに変わりますので、ご注意下さい。

|                                     | リスト管理                                        | ×      |
|-------------------------------------|----------------------------------------------|--------|
| *DVR名<br>*IP/DDNS<br>*ポート<br>*パスワード | TEST<br>X5277BB.DVRHOST.COM<br>7000<br>***** | 適用     |
| オートスキャン                             | リストに追加リストから削除                                | 設定登録情報 |